### bwa™ Wi-Fi Module

# **1-2-3 EASY INSTALLATION GUIDE**

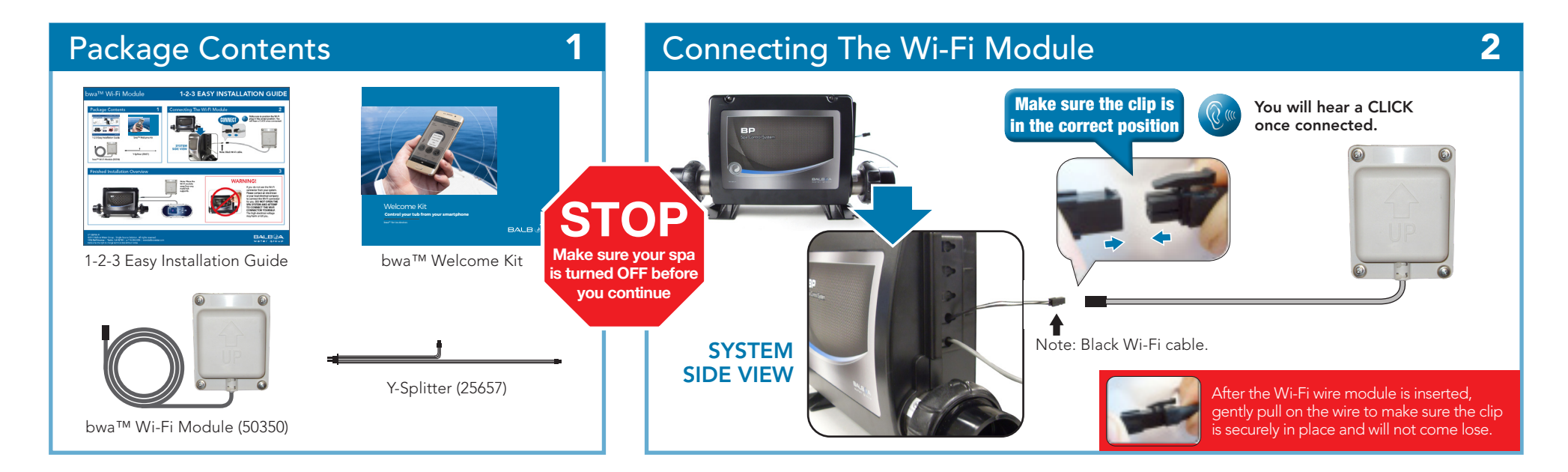

#### Finished Installation Overview

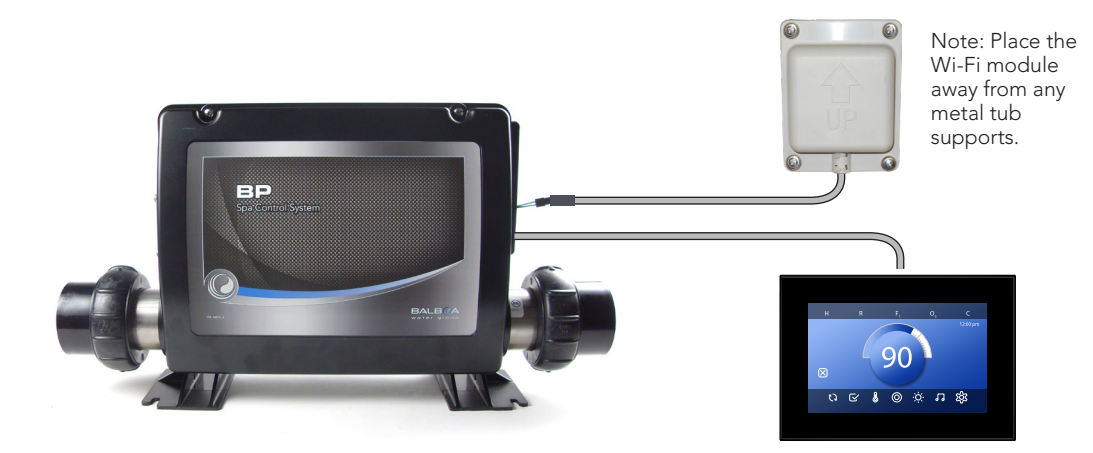

### WARNING!

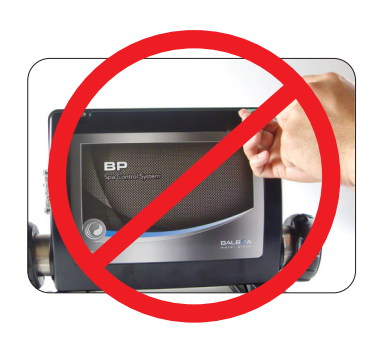

If you do not see the Wi-Fi connector from your system. Please contact an electrician or your local spa technician to connect the Wi-Fi connector for you. **DO NOT OPEN THE SPA SYSTEM AND ATTEMP TO CONNECT THE WI-FI CONNECT THE WI-FI CONNECTOR YOURSELF**. The high electrical voltage may harm or kill you.

3

1219BPWI-FI\_42238 ©2019 Balboa Water Group. Single Source Solution. All rights reserved. **3030 Airway Avenue | Costa Mesa, CA 92626 | p** 714.384.0384 | www.balboawater.com Balboa has the right to change technical data without notice.

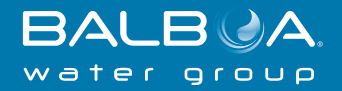

## bwa<sup>™</sup> App Installation

# **1-2-3 EASY INSTALLATION GUIDE**

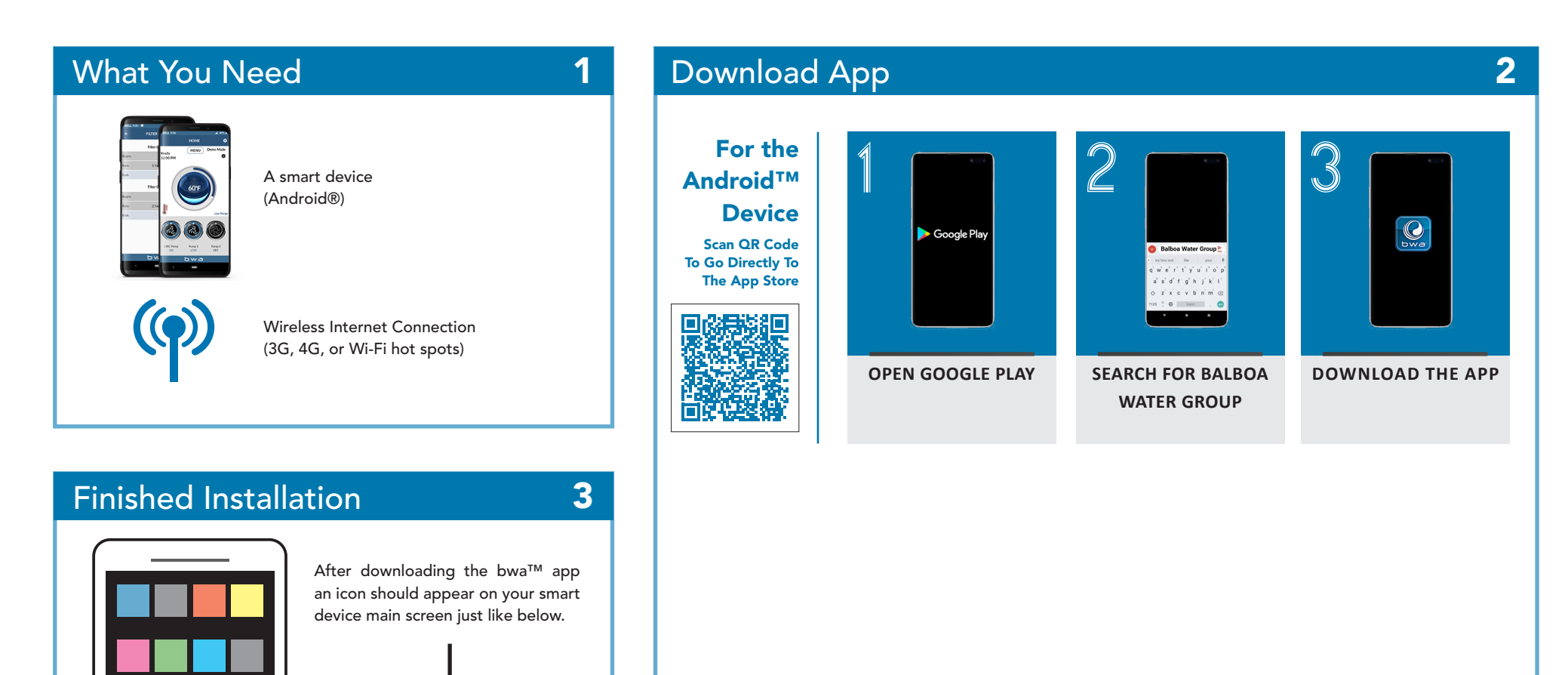

Note: To enjoy the new bwa<sup>™</sup> for Android<sup>™</sup> version 4.1, please delete any prior bwa<sup>™</sup> versions, as 4.1 is not an automatic upgrade.

Note: If you don't see the icon on your main screen, repeat step 2 again.

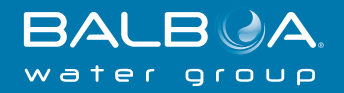